## Přidání popisu obrazovky k seznamu stop

Přidejte k vytvořenému seznamu stop popis obrazovky.

1 Zvolte režim přehrávání.

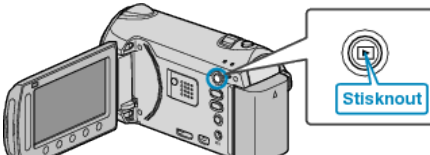

2 Zvolte režim videa.

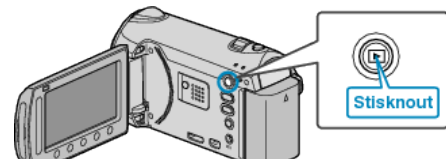

3 Stiskněte 🗐 pro zobrazení menu.

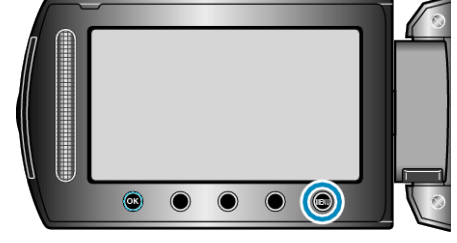

4 Zvolte "UPRAVIT SEZNAM" a stiskněte .

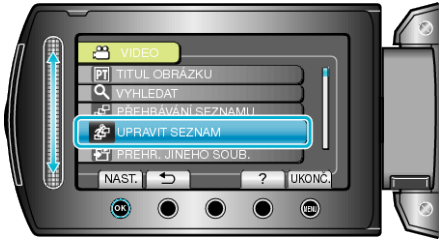

5 Zvolte "NASTAVIT TITUL" a stiskněte 🛞

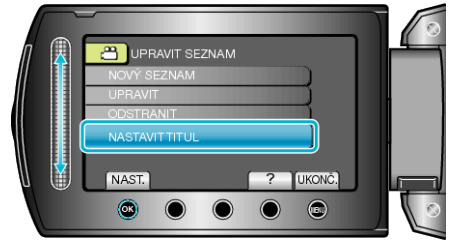

6 Zvolte požadovaný seznam stop a stiskněte 🛞

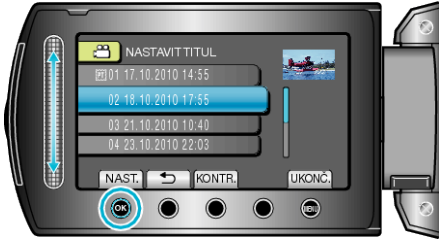

- Stiskněte "KONTR." pro kontrolu obsahu zvoleného seznamu stop.
- 7 Zvolte popisek a stiskněte 👀.

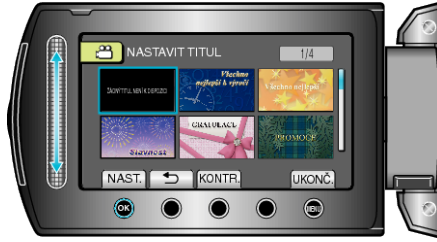

- Stiskněte "KONTR." pro ověření popisku.
- Pro smazání popisku zvolte "ŽÁDNÝ POPISEK".